PDF 檔案無法上傳成功處理方式:

若第六學期修課紀錄 pdf 檔案無法上傳成功,請考生先檢視 pdf 檔案內容屬性。 如何檢視檔案,步驟如下:

開啟 PDF 檔案,點選檔案→內容,檢視文件屬性/內容,PDF 轉換工具/PDF 製作程式,若是顯示如下方「PDFlib 9.0.7pl(C++/Win32)」版本,請依以下步驟轉存 PDF 檔案,俾利上傳作業。

| 檔案名稱:     | 第六學期修課紀錄 - 複製 - 複製.pd      |
|-----------|----------------------------|
| 檔案大小:     | 160 KB                     |
| 標題:       | DataWindow                 |
| 作者:       | WIN-QPUJ5V4QKPA\$          |
| 標題:       | 5                          |
| 關鍵字:      | C                          |
| 建立於:      | 2024/5/10 下午3:49:12        |
| 修改日期:     |                            |
| 應用程式:     | Appeon PB                  |
| PDF 轉換工具: | PDFlib 9.0.7p1 (C++/Win32) |
| PDF 版本:   | 1.7                        |
| 頁數:       | 1                          |
| 頁面大小:     | 210 × 297 公釐 (直向)          |
| 快速網頁檢視:   | 否                          |

## PDF 檔案轉換步驟如下:

## 步驟1 請先點選該 PDF 檔案,滑鼠右鍵,選擇開啟檔案(H)→以 Google Chrome 開啟檔案

| PDF<br>用大学期修 | 調                                                                                                    |   |                                            |
|--------------|----------------------------------------------------------------------------------------------------|---|--------------------------------------------|
| (REFER       | 使用 Adobe Acrobat 開啟                                                                                         |   |                                            |
|              | 列印(P)                                                                                                    |   |                                            |
|              | 7-Zip                                                                                                    | > |                                            |
|              | <ul> <li>● 透過 Adobe Acrobat 進行編輯(D)</li> <li>● 在 Acrobat 中合併檔案</li> <li>● 使用 Adobe Acrobat 共用(A)</li> </ul> |   |                                            |
|              | <i>L</i> 分享                                                                                                 |   |                                            |
|              | 👂 使用 Apex One 進行掃瞄                                                                                          |   |                                            |
| [            | 開飯檔案(H)                                                                                                    | > | Google Chrome                              |
|              | 授與存取權給(G)                                                                                                   | > | Microsoft Edge                             |
|              | 還原舊版(V)                                                                                                    |   | 🕎 Office Word (VMware Horizon Client 應用程式) |
|              | 傳送到(N)                                                                                                    | > | 搜尋 Microsoft Store (S)                     |
|              |                                                                                                    |   | 選擇其他應用程式(C)                                |
|              | 複製(C)                                                                                                    |   |                                            |
|              | 建立捷徑(S)                                                                                                    |   |                                            |
|              | 刪除(D)                                                                                                    |   |                                            |
|              | 重新命名(M)                                                                                                    | L |                                            |
|              | 內容(R)                                                                                                    |   |                                            |

## 步驟2 請先點印表機圖案 →目的地選擇另存為 PDF→儲存

| <ul> <li>✓ O DataWindow</li> <li>× +</li> </ul> |                                                                                                    |                 |               | - 0 ×    |  |  |  |  |  |
|-------------------------------------------------|----------------------------------------------------------------------------------------------------|-----------------|---------------|----------|--|--|--|--|--|
|                                                 |                                                                                                    |                 |               |          |  |  |  |  |  |
| ð .                                             | 112學年度第2學期學生修環紀錄                                                                                                    | 列印              | 1 🗮           | 》 「 所有書館 |  |  |  |  |  |
| DataWindow                                      | H/位/単位(単位):○○○○ 件 単説:○○○ 産焼:○ (10株名稱:○○○ (4.名:○○○     作当る病 単件学会数 単作点機 算作学会      基本式会     旅客官会会                                                                                                    | 目的地             | ■ 另存為 PDF ▼   | ±        |  |  |  |  |  |
|                                                 | 経文文法         2         89         75           第45次         2         81         25           计正确选用         3         92         35                                                                                                    | 纲頁              | 全郎 *          |          |  |  |  |  |  |
| · ·                                             | R 2 RA         2         63         225           R 2 RA         2         63         225           R 4 RA         2         40         25           R 4 RA         2         40         25           R 4 RA         2         40         25           R 4 RA         2         40         16           R 4 RA         2         40         15           2 R 4 RA         2         40         15           2 R 4 RA         1         40         16           2 R 4 RA         1         40         175           R 4         2         45         156           2 R 4 R 2 (194.)         1         40         175           R 4         2         45         156           2 R 4 R 2 (194.)         1         40         175           R 4         2         45         156           2 R 4 8 40         2         45         166           9 8 4 9         1         10         16           2 R 4 9         1         10         16           1 R 4 9         1         10         16           9 8 4         1         16 | <b>南扬工作表其</b> # | R 1 *         |          |  |  |  |  |  |
|                                                 | (Line)                                                                                                    |                 |               |          |  |  |  |  |  |
|                                                 |                                                                                                    |                 | <b>47</b> R.1 |          |  |  |  |  |  |
|                                                 |                                                                                                    |                 |               |          |  |  |  |  |  |

## 儲存後,請用另存之 PDF 檔案上傳。